## newline Q Pro Series

## How to change the Home Screen User Interface (Theme)

1. On the Q Pro home screen, tap the Settings application.

2. In the Settings application, tap the "Display" menu item in the left-side section.

3. In the "Display" menu, tap the "Theme" submenu item in the center section.

4. Tap to choose your prefered home screen theme. You will automatically be returned to the home screen upon selection.

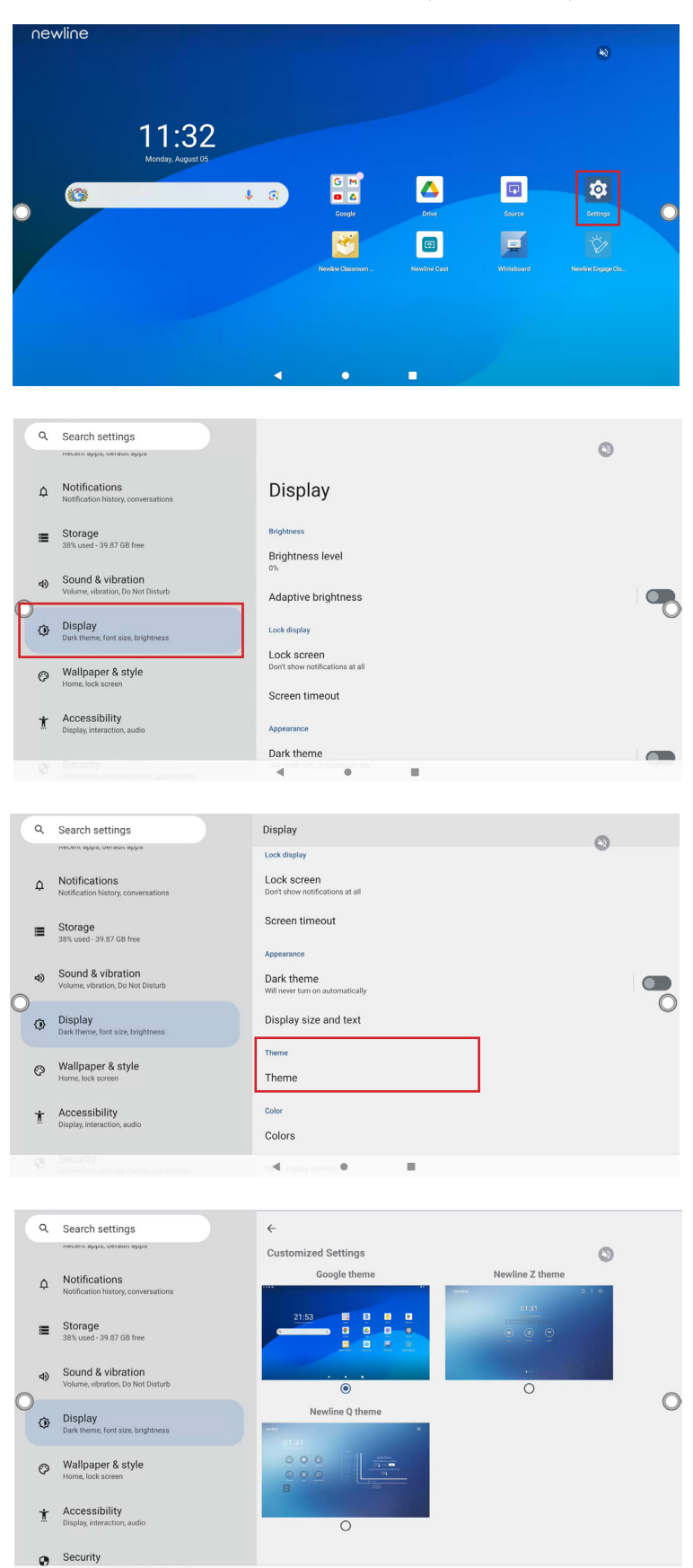